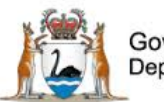

Government of Western Australia Department of Health

# Datix Consumer Feedback Module (CFM)

**Coordinator User Guide** 

February 2021

Version 1.0

#### Disclaimer

All information and content in this material is provided in good faith by the Department of Health. Western Australia, and is based on sources believed to be reliable and accurate at the time of development. Due to changing system configurations, information provided in this User Guide may not be accurate at the time of reading and is only accurate as at the date of publication.

Please address any quality improvement suggestions to PSSU@health.wa.gov.au

#### **Version Control**

| Version | Publication Date | Author        | Reason for Release                                |
|---------|------------------|---------------|---------------------------------------------------|
| 0.1     | N/A              | Susan Woolley | Initial document                                  |
| 0.2     | N/A              | Susan Woolley | Incorporate feedback from Health Support Services |
| 0.3     | N/A              | Susan Woolley | Insert feedback from State Datix Committee        |
|         |                  |               | Insert version control table                      |
| 1.0     | 15/02/2021       | Susan Woolley | Insert feedback from State Datix Committee        |
|         |                  |               | Initial publication                               |

# Contents

| WA Health Datix CFM                                   | 5  |
|-------------------------------------------------------|----|
| About this Guide                                      | 5  |
| Accessing WA Health Datix CIMS                        | 5  |
| Security access                                       | 6  |
| Logging into WA Health Datix CFM                      | 8  |
| Logging out                                           | 8  |
| WA Health Datix CFM Status Screen                     | 9  |
| General navigation information and Datix features     | 11 |
| Common fields and icons                               | 11 |
| Timeout Feature                                       | 13 |
| Notification of feedback                              | 14 |
| Submitted Feedback                                    | 15 |
| Primary Complainant Chain                             | 17 |
| New Feedback – Fields to be reviewed                  |    |
| Immediate action                                      |    |
| People involved (Approving contacts)                  |    |
| Date Received                                         | 21 |
| Type of feedback                                      | 22 |
| New Feedback – Fields to be completed                 | 23 |
| Treating specialty                                    | 23 |
| Person affected care status                           | 23 |
| Desired outcome for the person reporting the feedback | 23 |
| Initial Seriousness Assessment Matrix (SAM) Score     | 24 |
| Authorisation to release information                  | 25 |
| Feedback Coordinator                                  | 25 |
| Issues                                                | 26 |
| Lodgement status                                      | 28 |
| Complaints awaiting acknowledgement                   | 29 |
| Complaint Acknowledgement Letter                      | 29 |
| Acknowledged date                                     |    |
| Complaints under investigation                        | 31 |
| Requesting Investigator Comment                       | 31 |
| Requesting Third Party Comment                        | 32 |
| Delay in complaint response                           |    |

| Recommendations/Actions                                                                                            |                 |
|----------------------------------------------------------------------------------------------------|-----------------|
| Actioned/investigated date                                                                                         |                 |
| Complaints awaiting final reply                                                                                    |                 |
| Complaint Reply Letter                                                                                             |                 |
| Outcome                                                                                                    |                 |
| Replied date                                                                                                    | 35              |
|                                                                                                    |                 |
| Other features                                                                                                    |                 |
| Other features<br>Documents and Templates                                                                          | <b>37</b><br>37 |
| Other features<br>Documents and Templates<br>Re-opening a Closed Complaint                                         |                 |
| Other features<br>Documents and Templates<br>Re-opening a Closed Complaint<br>Inactive                             |                 |
| Other features<br>Documents and Templates<br>Re-opening a Closed Complaint<br>Inactive<br>Making a record inactive |                 |

# WA Health Datix CFM

The WA Health Datix Consumer Feedback Module (CFM) is a web-enabled module that has functions to allow electronic recording and reporting of consumer feedback as well as management of consumer complaints.

Consumer Complaints, Contacts and Concerns, and Compliments are entered into the WA Health Datix CFM by the notifier using the WA Health Datix CFM online feedback notification form.

# About this Guide

- 1. In this guide, the web-based Datix CIMS application, available to all WA Health staff, is referred to as *DatixWeb*.
- 2. For clarity, the following font formatting has been used:
  - Lavender functions, menu items and buttons in DatixWeb.
  - Indigo hyperlinks to sections within this user guide.
  - <u>Teal</u> web and email addresses.
- 3. Points to note are depicted in a box:
- 4. A red box drawn on an image draws attention to particular DatixWeb functions or menu items discussed in the guide:

# **Accessing WA Health Datix CIMS**

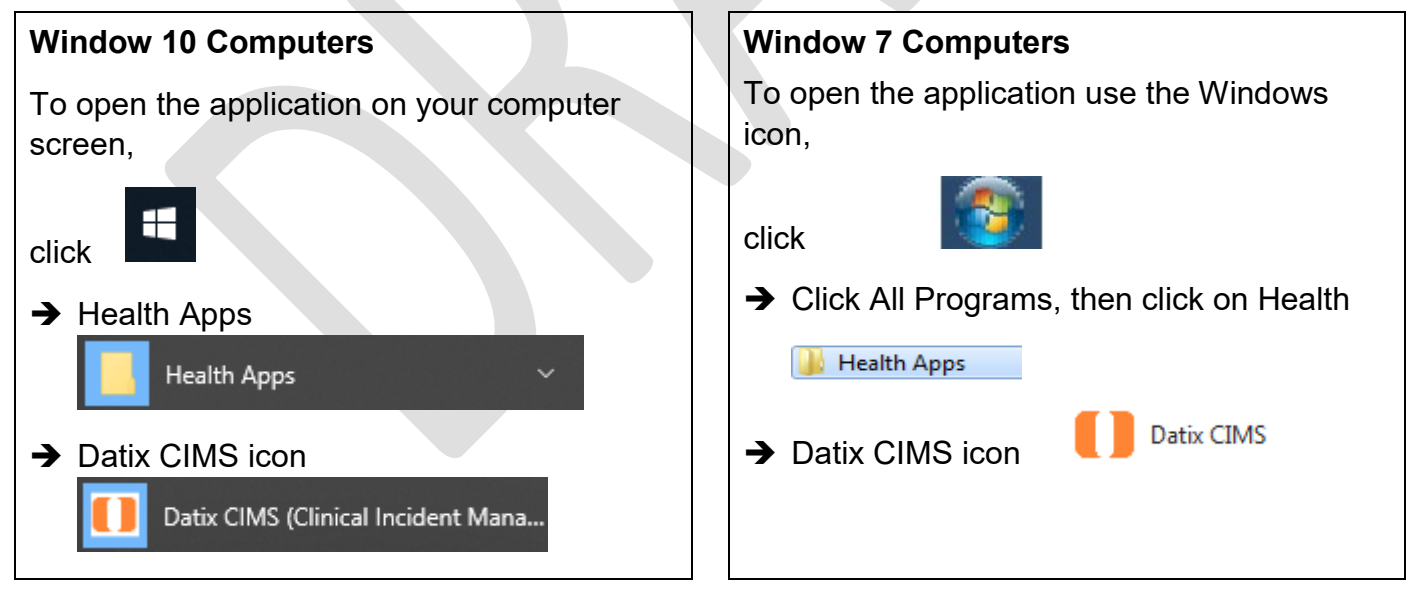

# Security access

There is an interrelationship between user profiles for the Datix CFM and the Datix Clinical Incident Management System (CIMS). Queries in the first instance should be directed to site SQP staff and escalated to CIMS Support at Health Support Services if necessary.

User profiles need to be assigned to individual users of the system. Group email addresses should not be used.

| Datix CFM Profile                               | Security access description                                                                                                    |  |
|-------------------------------------------------|----------------------------------------------------------------------------------------------------|--|
| Feedback Notifier                               | Have permission to input/notify data into both CFM and CIMS and read only access for records that they have notified.                                                                                                    |  |
| Feedback Coordinator                            | <ul> <li>Have read/write access to input data, apply recommendations/<br/>actions, access to assign to or be assigned to, analyse data and<br/>create reports, access to Dashboard and To Do List and can<br/>nominate investigators for that particular Health Service/Service/<br/>Service Division. Feedback Coordinators have access at a particular<br/>Health Service/Service/Service Division or for a CFM record at any<br/>other location which they are nominated as Feedback Coordinator.</li> <li>Read only access to CIMS records at their location.</li> <li>Read only access to Contacts module.</li> </ul> |  |
| Feedback Coordinator<br>with Email Notification | As above with email notification when CFM record is submitted to their location.                                                                                                    |  |
| Feedback Investigator                           | Have read/write access to CFM records they are invited to comment<br>on and read only for lodged records in the same location, analyse<br>data and create reports, access to Dashboard and To Do List for that<br>particular Health Service/Service/Service Division.<br>Read only access to CIMS records they have notified.                                                                                                    |  |
| Senior Staff                                    | <ul> <li>Have read/write access to CIMS and Recommendations both at their location and assigned to them.</li> <li>Also have read/write access to CFM records both at their location and assigned to them.</li> <li>Access to Dashboard, To Do list and reporting.</li> <li>Read only access to Contacts module.</li> </ul>                                                                                                    |  |
| Senior Staff - CIMS                             | <ul><li>Have read/write access to CIMS and Recommendations both at their location and assigned to them.</li><li>Also have read only access to CFM records at their location and read/write access when assigned to them.</li><li>Access to Dashboard, To Do list and reporting.</li><li>Read only access to Contacts module.</li></ul>                                                                                                    |  |
| Third Party                                     | Have access to add Third Party comments to both CIMS and CFM records when invited. Can view and complete Recommendations                                                                                                    |  |

|                                            | assigned to them. Access to Dashboard, To Do list and reporting.<br>Read only access to CIMS records they have notified. |  |
|--------------------------------------------|----------------------------------------------------------------------------------------------------|--|
| Head of Department                         | Have read/write access to CIMS and Recommendations both at their location and assigned to them.                          |  |
|                                            | Also have read/write access to CFM records both at their location and assigned to them.                                  |  |
|                                            | Access to Dashboard, To Do list and reporting.                                                                           |  |
|                                            | Read only access to Contacts module.                                                                                     |  |
| Head of Department with Email Notification | As above with e-mail notification when CFM record is submitted to their location.                                        |  |
| SQ&P                                       | Have read/write access to CIMS and Recommendations both at their location and assigned to them.                          |  |
|                                            | Also have read/write access to CFM records both at their location and assigned to them.                                  |  |
|                                            | Access to Dashboard, To Do list and reporting.                                                                           |  |
|                                            | Read only access to Contacts module.                                                                                     |  |
| SQ&P with Email<br>Notification            | As above with e-mail notification when CFM record is submitted to their location.                                        |  |

# Logging into WA Health Datix CFM

To log in click on "Login to Datix CIMS (User Identified)". The log in box will then appear. Use your HE number and computer password to log in to the system.

| New Clinical Incident For                                                                                                    | n (Anonymous) Login to Datix CIMS (User Identif | ed)      |
|----------------------------------------------------------------------------------------------------|-------------------------------------------------|----------|
| Login to Datix CIN                                                                                                    | 1S                                              |          |
| Sector 10 Sector 10 Sector | Datix CIMS                                      |          |
| DatixWeb 14.0.11 © Datix<br>Ltd 2016                                                                                                    |                                                 | l) Datix |

# Logging out

To Log out of Datix CIMS, select the logout option at the top of the screen. Any unsaved work will be lost.

| To Do List   My Dashboard   Recommendations/Actions   Contacts   Admin   Logout |  |  |  |
|---------------------------------------------------------------------------------|--|--|--|
| Clinical Incident Management System v Consumer Feedback Module v                |  |  |  |
|                                                                                 |  |  |  |

# WA Health Datix CFM Status Screen

Once logged in, click the 'Consumer Feedback Module' at the top of the screen:

| To Do List   My Dashboard   Recommendations/Actions   Contacts   Admin   Logout |                            |  |
|---------------------------------------------------------------------------------|----------------------------|--|
| Clinical Incident Management System 👒                                           | Consumer Feedback Module 💙 |  |

The CFM landing page is pictured below, consisting of two navigation menus: 'Options' and 'Statuses'. The 'Options' menu displays different actions a user can perform. The 'Statuses' menu displays a count of feedback records that have been reported and their workflow status. A listing of all records in each status can be viewed by clicking the status name or the adjacent number of records.

| Consumer Feedback Module    |                                     |            |           |  |
|-----------------------------|-------------------------------------|------------|-----------|--|
| Options                     | Statuses                            |            |           |  |
| Add a new consumer feedback | New Feedback                        | 4 records  |           |  |
| My reports                  | Complaints awaiting acknowledgement | 3 records  | 3 Overdue |  |
| Use Search                  | Complaints under investigation      | 1 records  | 1 Overdue |  |
| Saved queries               | Complaints awaiting final reply     | 1 records  | 1 Overdue |  |
| e Help                      | Closed Feedback                     | 2 records  |           |  |
|                             | ■ Inactive                          | 26 records |           |  |

Alternatively those complaint records at a particular status which have overdue elements can be viewed by clicking the number of records displayed as 'Overdue'. As the 'Overdue' label is dependent on correct dates existing in the 'Primary Complainant Chain', these prompts should only be relied upon if the site is confident that their 'Primary Complainant Chain' dates are correct. This is further detailed on page 21.

| <u>Options</u>                                                                                                    | <u>Statuses</u>                                                                                                    |  |
|----------------------------------------------------------------------------------------------------|----------------------------------------------------------------------------------------------------|--|
| Add a new consumer feedback –<br>click here to open a blank Feedback<br>Notification Form to report a new<br>consumer feedback.                              | <ul> <li>New Feedback – Complaints that have been notified but are in 'Pending' status and all open Compliments or Contacts.</li> <li>Complaints awaiting acknowledgement – Complaints that are lodged and awaiting acknowledgment to be sent to the complainant by the Feedback Coordinator</li> <li>Complaints under investigation – Complaints that are in the process of investigation by allocated investigators.</li> </ul> |  |
| <b>My reports</b> – click here to access the standard report suite.                                                                                          |                                                                                                    |  |
| <b>Design a report</b> – click here to access individual design report suite.                                                                                |                                                                                                    |  |
| <b>New search</b> – click here to search for information within the CFM database.                                                                            |                                                                                                    |  |
| <b>Saved queries</b> – click here to access previously saved queries.                                                                                        | <b>Complaints awaiting final reply</b> – Complaints with completed investigation/s that are awaiting final communication with complainant.                                                                                                    |  |
| <b>Help</b> – click here to access online help information.                                                                                                  | <b>Closed feedback</b> – Complaints, Compliments or Contacts that are closed.                                                                                                    |  |
| Please note that some of these<br>options are available only to those who<br>have been assigned certain authorised<br>security access, e.g. design a report. | <b>Inactive</b> – Complaints, Compliments or Contacts that are NOT deemed to fall under the feedback module's model e.g. duplicate entries, erroneously entered data or staff feedback.                                                                                                    |  |
|                                                                                                    |                                                                                                    |  |

# **General navigation information and Datix features**

# Common fields and icons

A number of features are common to many areas of the WA Health Datix CFM

| Item                                              | Item title          | Description                                                                                                    |
|---------------------------------------------------|---------------------|----------------------------------------------------------------------------------------------------|
| *                                                 | Mandatory Field     | This indicates the field is<br>mandatory and you are required<br>to complete it prior to saving or<br>submitting the form.                                                                                                    |
|                                                   | Date field          | Open the calendar to select a date or type in the date using dd/mm/yyyy.                                                                                                    |
|                                                   | Pick list           | Type the first few letters of the<br>required value and the pick list<br>will generate a list of possible<br>matches to select from.<br>Alternatively click the arrow and<br>scroll through the alphabetical list<br>provided. |
| ANG T                                             | Free text field     | Type text in to this field. Spell check function is available.                                                                                                    |
| Add Another                                       | Add another         | Click on this to add an identical section without copying content.                                                                                                    |
| Copy Subject                                      | Copy subject        | Click on this to add an identical section with content copied.                                                                                                    |
| Clear Section                                     | Clear section       | This enables the section within<br>the form to be cleared of all<br>entered data.                                                                                                    |
| ABC                                               | Spell check         | Click to check your spelling.                                                                                                    |
|                                                   | Pencil              | Click to close spell check and return to entering text.                                                                                                    |
| <ul> <li>Help</li> <li>Help</li> <li>O</li> </ul> | Help Icons          | Click to display additional<br>information. Please note this may<br>be general Datix help that is not<br>specific to the WA Health system<br>configuration.                                                                    |
| 00                                                | Round Radio Buttons | Round radio buttons allow a single selection only.                                                                                                    |

| Item        | Item title        | Description                                                                                                    |
|-------------|-------------------|----------------------------------------------------------------------------------------------------|
|             | Square Tick Boxes | Square tick box buttons allow multiple selections                                                                                                   |
|             | Delete            | In a multi-select field, where<br>more than one option can be<br>chosen, highlight selected item,<br>click icon to remove the selected<br>value(s). |
| Browse      | Browse            | Allows the selection of documentation to be attached.                                                                                               |
|             | Floating menu     | Floating menu located at the<br>bottom left of screen with Menu,<br>Save/Submit or Search and<br>Cancel functions.                                  |
| Save Submit | Save/Submit       | Save/Submit button located at<br>the bottom of the 'Feedback<br>notification form' or in floating<br>menu (bottom left of page)                     |
| Search      | Search            | This allows a 'search' of the data to be conducted                                                                                                  |
| Cancel      | Cancel            | The cancel function located at<br>the bottom of the forms or in the<br>floating menu (bottom left of<br>page)                                       |

# **Timeout Feature**

In order to maintain system security, the WA Health Datix CIMS will automatically end a session if it has been inactive for five minutes. Once the time limit has been reached, a message will appear on the screen advising that the session will be ended unless the option to 'Extend session' is selected.

| Alort                                                                                  | [v]                                                                              |
|----------------------------------------------------------------------------------------|----------------------------------------------------------------------------------|
| Alert                                                                                  | [X]                                                                              |
| Your session has been inactive for more<br>out if there is no activity after one furth | than 5 minutes. For your security, your connection will be logged<br>her minute. |
| If you do not wish to be logged out, climinutes.                                       | ck 'Extend session' and your session will be extended for a further 5            |
| Seconds remaining: 60                                                                  |                                                                                  |
|                                                                                        | Extend session Log out                                                           |
|                                                                                        |                                                                                  |

# **Notification of feedback**

Follow the instructions set out in the WA Health Datix Consumer Feedback Module (CFM) Notifier User Guide. All fields entered by the Notifier are editable once the feedback has been submitted.

# **Submitted Feedback**

Once a feedback record is submitted it will be allocated the status of 'New Feedback' and be accessible from the status page shown below.

| Statuses                            |            |           |
|-------------------------------------|------------|-----------|
| New Feedback                        | 7 records  |           |
| Complaints awaiting acknowledgement | 3 records  | 3 Overdue |
| Complaints under investigation      | 1 records  | 1 Overdue |
| Complaints awaiting final reply     | 1 records  | 1 Overdue |
| Closed Feedback                     | 2 records  |           |
| ■ Inactive                          | 26 records |           |

All records in the 'New Feedback' status should be reviewed and a Feedback Coordinator assigned (see page 25). An automated email at the point the feedback is submitted will only be sent to users if they have certain user profiles and have permission at the location of the feedback and therefore should not be relied upon.

Submitted *complaint* records will be progressed through the status categories by entering relevant dates in the 'Primary Complainant Chain' (explained below) until being closed or inactivated.

Submitted *contacts and concerns or compliments* do not progress through the 'Primary Complainant Chain' and therefore should only ever exist in:

- New feedback;
- Closed feedback; or
- Inactive.

It should be noted that Datix CFM is primarily a complaint management module. Compliments and contacts and concerns are recorded within Datix CFM in order for the system to provide a count of these types of feedback. It is not intended that Datix CFM provides a means of management of these kinds of feedback.

The following diagrams outline the Datix CFM process for submitted complaints through the 'Primary Complainant Chain' and the Datix CFM process for submitted contacts and concerns or compliments.

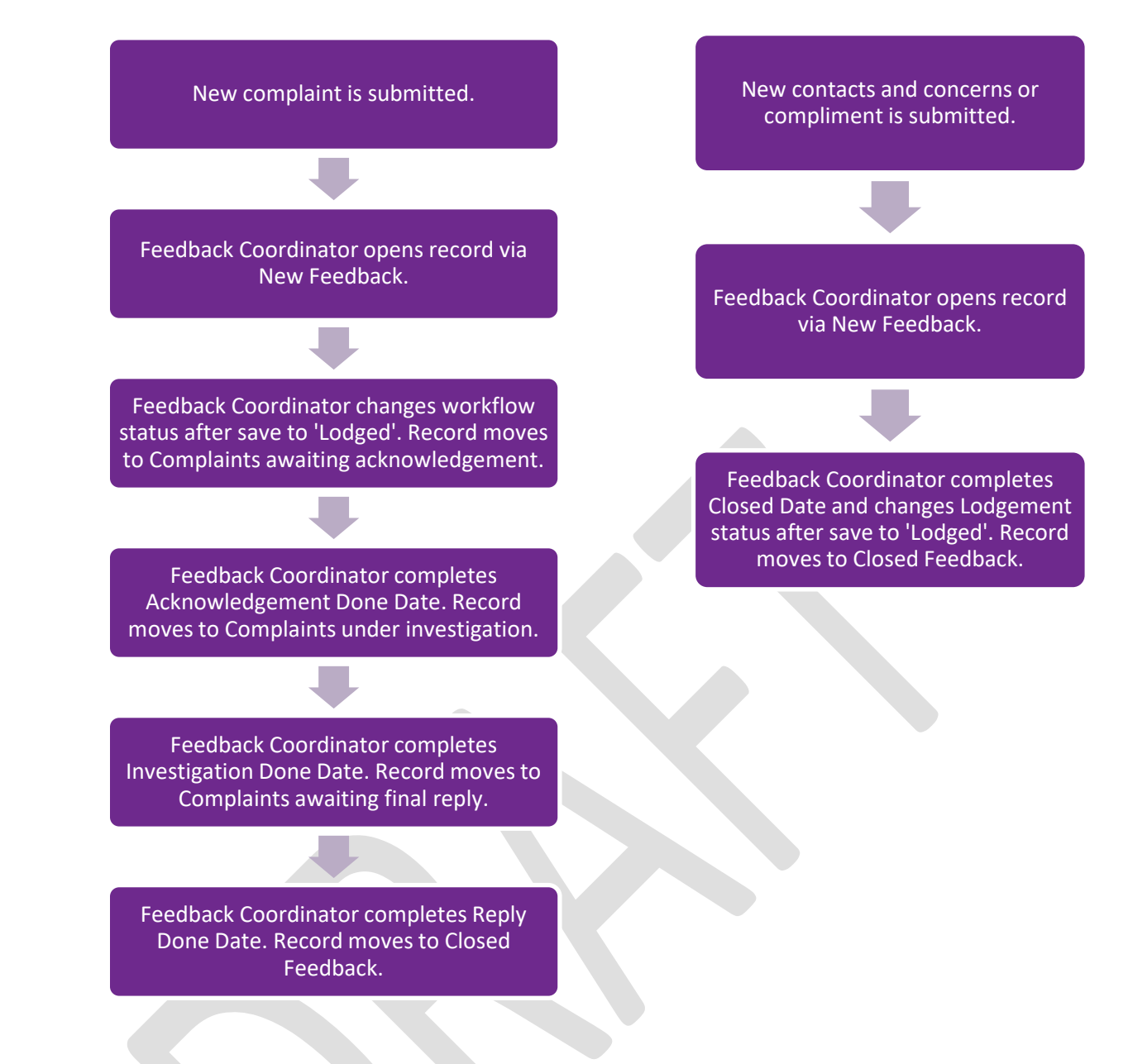

From the 'statuses' page, selecting the name of a status category (e.g. New Feedback) or the number of records listed adjacent to the name of a status category will open the listing of all feedback records in that status category. Selecting the overdue records will display a listing of all complaint records in that status category that have an overdue date in the 'Primary Complainant Chain'. The records will be displayed under the headings shown here.

|  | ID | Coordinator | Name | Date<br>received by<br>organisation | Date<br>feedback<br>lodged | Туре | Summary of events | Ref |
|--|----|-------------|------|-------------------------------------|----------------------------|------|-------------------|-----|
|--|----|-------------|------|-------------------------------------|----------------------------|------|-------------------|-----|

Selecting any part of the details of a particular feedback record will open the 'Feedback Management Form' for that record.

| ID    | Coordinator                             | Name       | Date<br>received by<br>organisation | Date<br>feedback<br>lodged | Туре      | Summary of events | Ref      |
|-------|-----------------------------------------|------------|-------------------------------------|----------------------------|-----------|-------------------|----------|
| 21624 | Feedback<br>Coordinator<br>cfm_co2 Demo | BLOGGS JOE | 24/05/2016                          | 26/05/2016                 | Complaint | Summary of Event  | CFM21624 |

The 'Feedback Management Form' will open in the 'Feedback overview' page. There will be a navigation menu on the left that will allow movement between the different pages. Information entered by the notifier will be split between the 'Feedback overview', 'People Involved', 'Extra Demographic Details', and 'Documents and Templates' pages. The title of pages that contain any information will be displayed in orange font in the navigation menu.

| Feedback Management Form         |                                                           |  |  |  |  |  |
|----------------------------------|-----------------------------------------------------------|--|--|--|--|--|
|                                  |                                                           |  |  |  |  |  |
| Feedback overview                | Feedback overview                                         |  |  |  |  |  |
| People Involved                  | Name and reference                                        |  |  |  |  |  |
| Extra Demographic Details        | Name                                                      |  |  |  |  |  |
| Issues                           |                                                           |  |  |  |  |  |
| Investigation Findings           | Reference                                                 |  |  |  |  |  |
| Third Party Comment              | Datix ID                                                  |  |  |  |  |  |
| Actions                          | What is the Type of Feedback?                             |  |  |  |  |  |
| Delay in Complaint Response      | ★ Is the feedback negative in nature or does it express a |  |  |  |  |  |
| Progress notes                   | concern or dissatisfaction?                               |  |  |  |  |  |
| Documents and Templates          | Is the feedback positive in nature?                       |  |  |  |  |  |
| Outcome                          | * Type 🚱                                                  |  |  |  |  |  |
| Department/Service Head/Director | Click here to access the Complaints Management Policy     |  |  |  |  |  |
| Communication                    | cher note to decess the complaints management rolley      |  |  |  |  |  |
|                                  |                                                           |  |  |  |  |  |

### **Primary Complainant Chain**

Feedback records identified as complaints (i.e. not contacts and concerns or compliments) will progress through each stage in the Primary Complainant Chain. The chain refers to each stage of the Complaint Management process and includes:

- Date received;
- Acknowledged date;
- Actioned/Investigated date; and
- Replied date.

Saving a complaint record with the 'Done' field for any of the stages listed above will cause the complaint record to progress to the next stage.

| Primary Complainant Cha                                                                                              | Primary Complainant Chain |      |  |  |  |  |
|----------------------------------------------------------------------------------------------------|---------------------------|------|--|--|--|--|
| Please ensure that the "Date received by organisation" (above) is transcribed into the "Date received" field (below) |                           |      |  |  |  |  |
| Date Received                                                                                                    | 27/07/2016                |      |  |  |  |  |
|                                                                                                    | Due                       | Done |  |  |  |  |
| Acknowledged date:                                                                                                   | 03/08/2016                |      |  |  |  |  |
| Actioned/Investigated date:                                                                                          | 31/08/2016                |      |  |  |  |  |
| Replied date:                                                                                                    | 07/09/2016                |      |  |  |  |  |
| Re-opened                                                                                                    |                           |      |  |  |  |  |

### New Feedback – Fields to be reviewed

All new feedback (complaints, contacts and concerns, and compliments) should be reviewed to ensure they are completed correctly and appropriately (e.g. de-identification of free-text fields). Particularly, the following fields must be reviewed on each feedback record:

- Immediate action
- People involved
- Date received
- Type of feedback

#### **Immediate action**

If the record is a complaint or contacts and concerns the notifier may have completed the 'Immediate action' section which highlights the potential for any serious implications resulting from the feedback. The Feedback Coordinator should review this field to identify whether the feedback requires further escalation or exceptional management.

#### People involved (Approving contacts)

From the navigation menu left of the 'Feedback Management Form' select 'People Involved'.

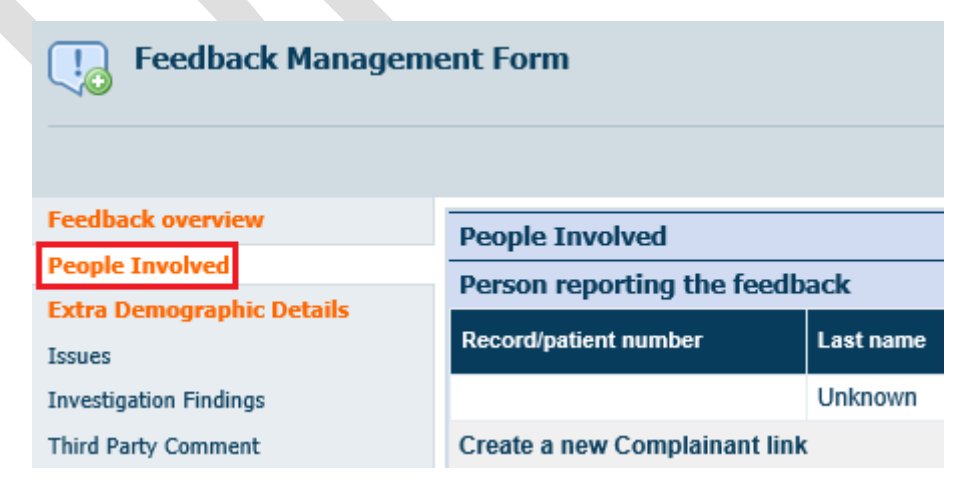

Actions required of the Feedback Coordinator are:

- to review the people involved and ensure the correct people have been linked to the record (unlink people involved if required, see below)
- to approve people involved if workflow status is set as '<u>unapproved</u>' \*\*Note if contact is already in system (i.e. match is found) it will appear approved.
- to add additional Other Contacts by clicking 'Create a new Other contact link'

Notifiers are instructed to only add one 'Person reporting the feedback' and one 'Person affected' per record and the Feedback Coordinator can add additional people involved after the feedback has been submitted. Additional people can be added to 'Other contacts'.

Start by reviewing the 'Person reporting the feedback' and 'Person affected' that have been added to the record. If these are not correct a service call should be placed with attention to HSS CIMS Support requesting that the relevant person is 'unlinked from the record'. State the CFM Reference number and the details of the person that is to be unlinked. Add the relevant people to be linked to the record via the 'Create a new Complainant link' or the 'Create a new Person Affected link' functions.

Once the correct people are linked to the record the people involved may need to be approved. To move the workflow status of a person involved to approved, click on 'Unapproved' in the 'Workflow status' column.

| People Involved                 |               |            |                     |             |                                                           |                                   |                 |              |  |  |
|---------------------------------|---------------|------------|---------------------|-------------|-----------------------------------------------------------|-----------------------------------|-----------------|--------------|--|--|
| Person reporting the feedback   |               |            |                     |             |                                                           |                                   |                 |              |  |  |
| Record/patient<br>number        | Last name     | First name | Date of birth (DOB) | Gender      | Aboriginal/Torres Strait Islander<br>Descendant (Persons) | Interpreter required<br>(Persons) | Workflow status | Contact role |  |  |
|                                 | Unknown       |            |                     | Other       |                                                           |                                   | Unapproved      |              |  |  |
| Create a new Comple             | ainant link   |            |                     |             |                                                           |                                   |                 |              |  |  |
| People Affected                 |               |            |                     |             |                                                           |                                   |                 |              |  |  |
| Record/patient<br>number        | Last name     | First name | Date of birth (DOB) | Gender      | Aboriginal/Torres Strait Islander<br>Descendant (Persons) | Interpreter required<br>(Persons) | Workflow status | Contact role |  |  |
|                                 | Unknown       |            |                     | Other       |                                                           |                                   | Unapproved      |              |  |  |
| Create a new Person             | Affected link |            |                     |             |                                                           |                                   |                 |              |  |  |
| Other contacts                  |               |            |                     |             |                                                           |                                   |                 |              |  |  |
| Record/patient<br>number        | Last name     | First name | Date of birth (DOB) | Gender      | Aboriginal/Torres Strait Islander<br>Descendant (Persons) | Interpreter required<br>(Persons) | Workflow status | Contact role |  |  |
|                                 | Demo          | cfm_co     |                     |             |                                                           |                                   | Approved        | Notifier     |  |  |
| Create a new Other contact link |               |            |                     |             |                                                           |                                   |                 |              |  |  |
|                                 |               |            |                     | Save Cancel |                                                           |                                   |                 | HAPH         |  |  |
|                                 |               |            |                     |             |                                                           |                                   |                 |              |  |  |

This action will open the 'complainant details' page as pictured below. Review information within the details page. If further information is available, input these details.

| Complainant details                                    |                           |                                               |
|--------------------------------------------------------|---------------------------|-----------------------------------------------|
| Record/patient number                                  |                           |                                               |
| Last name                                              | Unknown                   | Input additional                              |
| First name(s)                                          |                           | details if required                           |
| Date of birth (DOB) (dd/MM/yyyy)                       |                           |                                               |
| Age                                                    |                           |                                               |
| Address                                                |                           | < >                                           |
| Postcode                                               |                           |                                               |
| Telephone number                                       |                           |                                               |
| Email address                                          |                           |                                               |
| Fax                                                    |                           |                                               |
| Gender                                                 | Not stated/Unknown gender | •                                             |
| Aboriginal/Torres Strait Islander Descendant (Persons) |                           | •                                             |
| Country of birth (Persons)                             |                           | •                                             |
| Interpreter required (Persons)                         |                           | •                                             |
| Approval status                                        |                           |                                               |
| Current approval status                                | Unapproved                |                                               |
| Link details                                           |                           |                                               |
| Contact role                                           | Person reporting feedback |                                               |
|                                                        | Check fo                  | r matching contacts Back to consumer feedback |

Once the complainant details have been entered click 'Check for matching contacts'. This action will display a 'Matching contacts' page that will provide a list of available contacts or a message advising no matching contacts were identified in the system. If a relevant contact is found, click 'Choose'.

| Matching contacts                       |                                  |               |           |            |                     |        |           |  |  |  |
|-----------------------------------------|----------------------------------|---------------|-----------|------------|---------------------|--------|-----------|--|--|--|
| 2676 contacts found. Displaying 81-100. |                                  |               |           |            |                     |        |           |  |  |  |
| Previous page                           | 1 2 3 4 <b>5</b> 6 7 8 9 10 11 1 | 2 13 14 15 >> |           |            |                     |        | Next page |  |  |  |
| Choose                                  | Record/patient<br>number         | ID            | Last name | First name | Date of birth (DOB) | Gender | Туре      |  |  |  |
| Choose                                  | 62914                            | 405938        | unknown   |            |                     |        | Patient   |  |  |  |
| Choose                                  |                                  | 407424        | Unknown   |            |                     | Male   | Patient   |  |  |  |
| Choose                                  |                                  | 425753        | unknown   |            |                     | Female | Patient   |  |  |  |
| Choose                                  |                                  | 426088        | Unknown   |            |                     |        | Patient   |  |  |  |
| Choose                                  |                                  | 430658        | Unknown   |            |                     |        | Patient   |  |  |  |
| Choose                                  |                                  | 432454        | Unknown   |            |                     |        | Patient   |  |  |  |
| Choose                                  |                                  | 448331        | Unknown   |            |                     |        | Patient   |  |  |  |

Or

| Matching contacts |        |
|-------------------|--------|
| No contacts found | I.     |
|                   | Cancel |

Clicking 'Cancel' will close that window and return you to the 'Person affected details' page. At the bottom of this page, the 'Approval status' now has a drop down box from which to select 'Unapproved' or 'Approved'. Choose 'Approved' and click 'Save' to return to 'People involved' page. The workflow status will update to 'Approved'.

|                          | Appr            | oval status       | ;                      |                                 |                                                              |                                      |                 |  |
|--------------------------|-----------------|-------------------|------------------------|---------------------------------|--------------------------------------------------------------|--------------------------------------|-----------------|--|
|                          | Curre           | nt approval       | status                 | Una                             | Unapproved                                                   |                                      |                 |  |
|                          | <b>*</b> Ap     | * Approval status |                        | Una<br>Ur<br>Ap                 | Unapproved<br>Unapproved<br>Approved                         |                                      |                 |  |
| eople Involve            | d               |                   |                        |                                 |                                                              |                                      |                 |  |
| Person reporti           | ng the feedback |                   |                        |                                 |                                                              |                                      |                 |  |
| Record/patient<br>number | Last name       | First name        | Date of birth<br>(DOB) | Gender                          | Aboriginal/Torres Strait<br>Islander Descendant<br>(Persons) | Interpreter<br>required<br>(Persons) | Workflow status |  |
|                          | Unknown         |                   |                        | Not<br>stated/Unknown<br>gender |                                                              |                                      | Approved        |  |
| reate a new Co           | mplainant link  |                   |                        |                                 |                                                              |                                      |                 |  |

#### **Date Received**

In all complaint records, the 'Date Received' in the 'Primary Complaint Chain' must be correct prior to any 'Done' dates being completed. The 'Date Received' is generated from the 'Date feedback received from person reporting' completed on the notification form. If the 'Date received' is not correct, enter the correct date and click 'Save' to enable the system to recalculate the due dates. If 'Done' dates are completed prior to this correction the 'Due' dates will not update. The Complaints Management Policy outlines the date considered to be the date feedback received by the organisation for the various mechanisms by which consumers/carers can provide complaints.

| Primary Complainant Chain                                                                                                    |            |      |            |                                 |  |  |  |
|----------------------------------------------------------------------------------------------------|------------|------|------------|---------------------------------|--|--|--|
| Re-opening complaints: Review the issues raised in a complaint to help decide whether to re-open a complaint.<br>Complaints should not be re-opened if there are different issues identified or a complaint is received about how a complaint has been handled. |            |      |            |                                 |  |  |  |
| Date Received                                                                                                    |            |      | 08/12/2020 |                                 |  |  |  |
|                                                                                                    | Due        | Done |            | All 'Done' dates must be blank  |  |  |  |
| Acknowledged date:                                                                                                    | 15/12/2020 |      |            | when the 'Date received' is     |  |  |  |
| Actioned/Investigated date:                                                                                                    | 15/01/2021 |      |            | updated. Save the record before |  |  |  |
| Replied date:                                                                                                    | 22/01/2021 |      |            | entering 'Done' dates.          |  |  |  |

In all feedback records the 'Date feedback received by the organisation' should also be reviewed and corrected if necessary. This should be the same as the 'Date received' in complaints.

| Key Dates                                                      |            |
|----------------------------------------------------------------|------------|
| Date relevant event occurred (dd/MM/yyyy)                      |            |
| ★ Date feedback received by the organisation<br>(dd/MM/yyyy) ② | 08/12/2020 |
| Date feedback entered into the system (dd/MM/yyyy)             |            |

The system does not have any validation mechanisms to ensure dates are logical except for preventing future dates from being entered. Care should be taken to ensure dates entered are accurate.

### Type of feedback

While it is possible to change the 'Type' of feedback, this action should be reserved for correction of the type of feedback selected by the notifier. Review the details of the feedback including the answers to the questions under 'What is the Type of Feedback?' and clarify with the notifier if necessary. Select the correct 'Type' and save the record, noting that changing the feedback type may result in the loss of information as there are differing amounts of functionality associated with each feedback type.

|                       | •                                                |
|-----------------------|--------------------------------------------------|
| Complaint             |                                                  |
| Compliment            |                                                  |
| Contacts and Concerns |                                                  |
|                       | Complaint<br>Compliment<br>Contacts and Concerns |

There may be instances where the person reporting the feedback may request that a contact becomes a complaint or vice versa. In this situation, a new feedback record should be generated and the original feedback record should be closed with an appropriate resolution selected. For example, in the instance where the person reporting the feedback wishes that their contact becomes a complaint this resolution may be 'Agreement not reached', or when a complaint is to become a contact 'Complaint has been withdrawn'. This is recommended because:

- It is recognised that significant resource may have been spent in attempting resolution of the contact/complaint. If these records were to be merged the activity of the consumer liaison department may be misrepresented.
- There are differing amounts of functionality associated with each feedback type. Changing the feedback type once these fields have been completed may result in the loss of information.

If the above situation does occur, the Feedback Coordinator should ensure that the records are linked so that relevant information is not lost.

# New Feedback – Fields to be completed

#### **Treating specialty**

Identify the treating specialty of the person affected from the single pick list. This is only applicable if the person affected is/was a patient.

| Treating specialty of person affected |                        | -      |
|---------------------------------------|------------------------|--------|
|                                       | Addiction Medicine     | ~      |
|                                       | Anaesthesia            |        |
|                                       | Audiology              |        |
|                                       | Burns                  |        |
|                                       | Cardiology             |        |
|                                       | Cardiothoracic Surgery |        |
|                                       | Clinical Psychology    |        |
|                                       | Community Child Health |        |
|                                       | Dental Surgery         | $\sim$ |
|                                       | N                      |        |

#### Person affected care status

This is a multi pick list. All care status types relevant to the episode(s) of care central to the feedback should be selected.

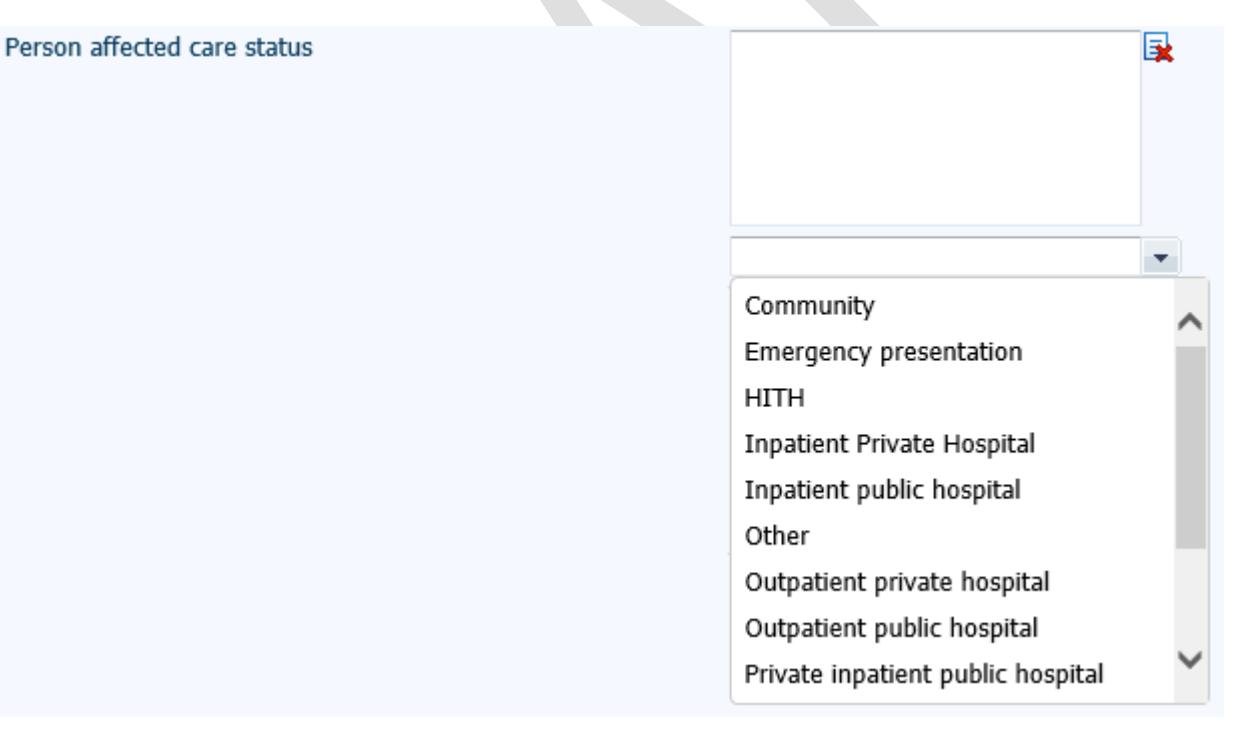

#### Desired outcome for the person reporting the feedback

If the feedback is a complaint, a multi pick list for recording the desired outcome of the person reporting the feedback is displayed.

Desired outcome for the person reporting the feedback

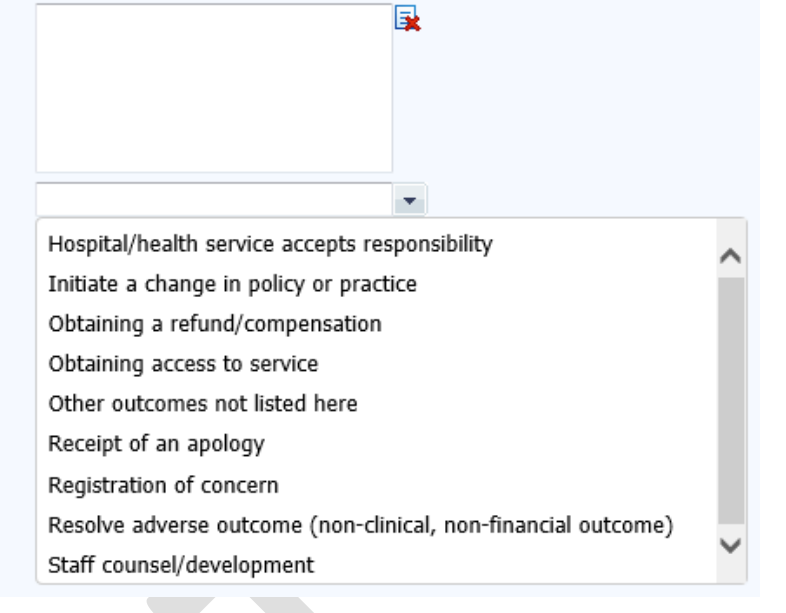

### Initial Seriousness Assessment Matrix (SAM) Score

The Seriousness Assessment Matrix provides a framework for assessing the seriousness associated with the events that are the subject of a complaint.

Rating the seriousness of the complaint will assist in determining:

- who needs to be notified of the complaint
- the priority for the health service's response and the mode of response
- who will need to be involved in the investigation and response.

The initial SAM score allocated to the complaint should not be indicative of the estimated accuracy of any allegations made by the person reporting the feedback. The initial SAM score must be based entirely on the information provided by the complainant and should reflect the most serious issue identified, e.g. a complaint with an issue that would be categorised as SAM 1 and an issue that would be categorised as SAM 4 would overall be identified as a SAM 1 complaint. It is recognised that the SAM rating for a complaint may change based on the findings of an investigation; the confirmed SAM score will be identified by the Feedback Coordinator following investigation of the complaint.

An image of the Seriousness Assessment Matrix is available by clicking the Datix help question mark shown below. Further clarification can be gained from the <u>Complaints Management Policy</u>.

| Initial Assessment                                                                                                   |       |
|----------------------------------------------------------------------------------------------------|-------|
| * Initial SAM Score 🕜                                                                                                |       |
| The Initial SAM Score is based entirely on the information                                                           | SAM 1 |
| provided by the complainant. It should not be indicative of<br>the estimated accuracy of any allegations made by the | SAM 2 |
| complainant                                                                                                    | SAM 3 |
|                                                                                                    | SAM 4 |

| Datix Hel                                   | p: Initial S  | SAM s  | core          |       | þ       |
|---------------------------------------------|---------------|--------|---------------|-------|---------|
| Refer to the image below for the SAM score. |               |        |               |       |         |
| Likelihood of                               |               | Seriou | sness of even | t     |         |
| event                                       | INSIGNIFICANT | MINOR  | MODERATE      | MAJOR | EXTREME |
| FREQUENT<br>(almost certain)                | 3             | 3      | 2             | 1     | 1       |
| PROBABLE<br>(likely)                        | 3             | 3      | 2             | 1     | 1       |
| OCCASIONAL<br>(possible)                    | 4             | 3      | 2             | 2     | 1       |
| UNCOMMON<br>(unlikely)                      | 4             | 4      | 3             | 2     | 1       |
| REMOTE<br>(rare)                            | 4             | 4      | 3             | 3     | 1       |
| Close                                       |               |        |               |       |         |

#### Authorisation to release information

If a complaint has been lodged by a third party (not the person affected), then authorisation to release information must be obtained from the person affected in order for confidential information to be shared with the person reporting the feedback. This functionality is hidden for compliments. Selecting 'yes' will generate a single pick list asking if authorisation to release information has been obtained. Populating this field will then generate a free text box so notes on authorisation to release information can be added.

| Authorisation to release information                | n                                                                                                    |  |
|-----------------------------------------------------|----------------------------------------------------------------------------------------------------|--|
| ★ Is authorisation to release information required? | Yes 💌                                                                                                    |  |
| Is authorisation to release information obtained?   | Yes 💌                                                                                                    |  |
| Notes on authorisation to release information       | Refer to the Guardianship and Administration Act 1990 or the Consent<br>to Treatment Policy for the Western Australian Health System for more<br>information |  |

#### **Feedback Coordinator**

Select an appropriate Feedback Coordinator from the single pick list to allocate to the feedback record. Appropriate staff to select as Feedback Coordinator will vary between sites and may depend on the content of the feedback. Refer to your local SQP or Consumer Engagement team for further details about appropriate Feedback Coordinators. The allocated coordinator will have permission to access the feedback record regardless of the location selected in the record.

| Feedback Coordinator |   |
|----------------------|---|
| * Coordinator        | - |

Upon being assigned the Feedback Coordinator will receive an automated email notification containing a link to the Datix CFM record.

#### Issues

If the feedback is a complaint or contacts and concerns, issues can be entered on the 'Issues' page. The three tier issue category has a parent-child relationship, where selections at tier 1 filter options at tier 2, as does tier 2 selections filter tier 3 options. The <u>Complaints Management</u> <u>Guideline</u> contains the full Complaint Categorisation List. At least one three-tier issue categorisation must be selected per feedback record.

| Issues                  |                                  |   |
|-------------------------|----------------------------------|---|
| Order:                  |                                  |   |
| ★ Issue Category Tier 1 | Grievances                       | - |
| ★ Issue Category Tier 2 | Response to a complaint          | • |
| ★ Issue Category Tier 3 | Dissatisfaction with the outcome | • |

The location of each particular issue should be entered. The location may be different for each issue in the complaint and different from the location of the primary event. See page 20 of the WA Health Datix CFM Notifier User Guide for instruction of how to complete the location fields. The fields are not mandatory fields and can be completed to whichever level of detail is relevant to the particular issue.

| Place of Incident / Event (subjects) | • |
|--------------------------------------|---|
| Service Sub-Division (subjects)      |   |
| Service Division (subjects)          |   |
| Service (subjects)                   |   |
| Health Service (subjects)            |   |
| Organisation (Subjects)              |   |

The 'Subject notes' section is a free text box in which a description of the issue can be entered. It is recommended not to use names or identifiers in this free text field. This should be a brief and informative outline of the issue to optimise search and analysis functions. More descriptive details can be attached to the feedback record as a separate document.

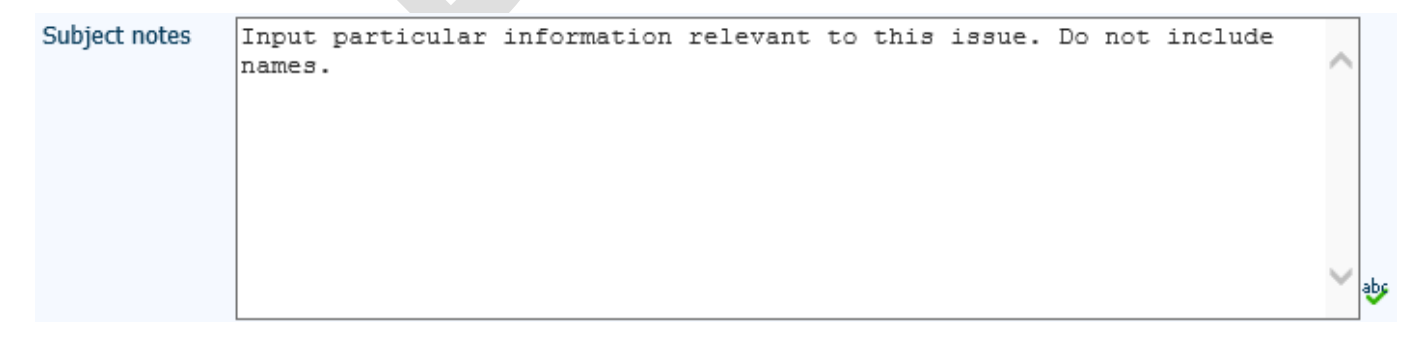

The designation of the main party involved with the issue identified can be selected from the single pick list. Additional staff designations involved can be mentioned in the subject notes section. It is not appropriate to duplicate an issue in order to record a secondary main party involved as this will aritifically inflate the count of issues for the particular location.

#### Main party involved

At least one issue must be entered per complaint or contacts and concerns record. Some complaints or contacts and concerns may have many issues identified by the person reporting the feedback. Additional issues can be added by:

- clicking 'Copy Subject' which copies all details entered in the previous issue. This is useful when the same issue is applicable to multiple locations, or more than one tier 2 or tier 3 applies to the same location; or
- clicking 'Add Another' which creates a new blank issues section.

The issue order entered will cause the individual issues to be sorted numerically by issue order upon saving. If an issue order number is not entered manually the field will remain blank. Numbers can be up to three digits long. Un-numbered issues will be sorted to the bottom. There is no further functionality associated with the issue order. The main issue of the 'Primary Event' identified at 'Location of primary event' would be expected to be the first issue identified and given the number '1' at the 'Issues Order' section.

| Issues                               |                                                                            |
|--------------------------------------|----------------------------------------------------------------------------|
| Order:                               |                                                                            |
| * Issue Category Tier 1              | Grievances 💌                                                               |
| * Issue Category Tier 2              | Response to a complaint                                                    |
| * Issue Category Tier 3              | Dissatisfaction with the outcome                                           |
| Place of Incident / Event (subjects) | •                                                                          |
| Service Sub-Division (subjects)      | •                                                                          |
| Service Division (subjects)          | •                                                                          |
| Service (subjects)                   | •                                                                          |
| Health Service (subjects)            | •                                                                          |
| Organisation (Subjects)              | •                                                                          |
| Subject notes                        | Input particular information relevant to this issue. Do not include names. |
| Main party involved                  | •                                                                          |
| Copy Subject<br>Add another          |                                                                            |
|                                      | Save Cancel                                                                |

•

#### Lodgement status

All feedback is submitted with the lodgement status of 'Pending' and is directed to 'New Feedback' ready for review by a Feedback Coordinator.

#### Complaints

Once a 'Pending' complaint record has been checked and completed as above, the 'Lodgement status after save' should be changed to 'Lodged' and the record saved. This will move the complaint to the 'Complaints awaiting acknowledgement' status.

| Lodgement status              |          |   |
|-------------------------------|----------|---|
| Current lodgement status      | Pending  |   |
| ★ Lodgement status after save |          | • |
|                               | Pending  |   |
|                               | Lodged   |   |
|                               | Inactive |   |

Alternatively the 'Lodgement status after save' can be saved as 'Inactive' for complaint records that should not be lodged (refer to page 38). This will cause the record to move to 'Inactive' and therefore the complaint will not progress through the 'Primary Complainant Chain'.

#### **Contacts and Concerns or Compliments**

New contacts and concerns or compliment records should remain in 'New Feedback' until they are ready to be closed. Therefore their lodgement status must remain as 'Pending' until they are ready to be closed.

When a contact/compliment has been managed and is ready to be closed:

- 1. Change the 'Lodgement status after save' to 'Lodged'
- 2. Enter the 'Closed date'
- 3. Press save

| Lodgement status              |         |   |
|-------------------------------|---------|---|
| Current lodgement status      | Pending |   |
| ★ Lodgement status after save | Lodged  | • |
|                               |         |   |
| Closed date (dd/MM/yyyy)      |         |   |

If step 1 is missed, the record will remain in 'New Feedback'. If step 2 is missed, the record will move to 'Complaints awaiting acknowledgement'. As contacts and concerns or compliments are not associated with a 'Primary Complainant Chain' they should not enter this status as there is a high-risk they will be lost and never closed. Errors can be corrected by finding the feedback record and completing the missed step in order to move the record to 'Closed feedback'. Data quality audit reports can be routinely used to identify contacts and concerns or compliments that have not followed the correct lodgement pathway.

### **Complaints awaiting acknowledgement**

Lodged complaint records move to the 'Complaints awaiting acknowledgement' status section which is accessible from the 'statuses' page. Complaint records located in this status group require communication with the person reporting the feedback to acknowledge the complaint and clarify or obtain additional information if necessary. As per the <u>Complaints Management</u> <u>Policy</u> complaints should be acknowledged within five working days of receipt of the complaint. Therefore records in the 'Complaints awaiting acknowledgement' status section will be indicated as overdue on the 'statuses' page if more than five working days have passed since the complaint was received.

A template complaint acknowledgement letter is available in the system for use if desired.

#### **Complaint Acknowledgement Letter**

Use the navigation menu to access the 'Documents and Templates' section. From the pick-list in the 'Templates' section select 'Complaints Acknowledgement Letter'.

| Provide a state of the second second |                                                                |                                  |             |  |  |
|--------------------------------------|----------------------------------------------------------------|----------------------------------|-------------|--|--|
| Feedback overview                    | Documents and Templates                                        |                                  |             |  |  |
| People Involved                      | All documents are to be date stamped and in non-editable forma | ıt, e.g. pdf                     |             |  |  |
| Extra Demographic Details            | No documents.                                                  |                                  |             |  |  |
| 155065                               | Attach a new document                                          |                                  |             |  |  |
| Investigation Findings               | Tompletes                                                      |                                  |             |  |  |
| Third Party Comment                  | remplates                                                      |                                  |             |  |  |
| Actions                              | Word template<br>Choose a document template                    |                                  |             |  |  |
| Delay in Complaint Response          | Merge in MS Word                                               | Complaint Acknowledgement Letter |             |  |  |
| Progress notes                       |                                                                | Complaint Holding Letter         |             |  |  |
| Documents and Templates              |                                                                | Complaint Reply Letter           | Save Cancel |  |  |
| Outcome                              |                                                                |                                  |             |  |  |

Note that the merge function (automatic population of complainant's details) may not be compatible with older versions of Microsoft Word (i.e. Word 2003) and these may have to be manually entered by the user.

A letter template will appear when the Merge in MS Word button is clicked.

|                                           | Document added. |                                                         |       |        |  |  |
|-------------------------------------------|-----------------|---------------------------------------------------------|-------|--------|--|--|
| Documents                                 | and Templates   |                                                         |       |        |  |  |
| Created                                   | Туре            | Description                                             | ID    |        |  |  |
| 27/07/2016                                | Letter          | Complaint Acknowledgement Letter (merged on 27/07/2016) | 43174 | [edit] |  |  |
| Attach a new                              | / document      |                                                         |       |        |  |  |
| Templates                                 |                 |                                                         |       |        |  |  |
| Word template  Choose a document template |                 |                                                         |       |        |  |  |
| Merge in M                                | IS Word         |                                                         |       |        |  |  |
|                                           | Save Cancel     |                                                         |       |        |  |  |

Clicking on the acknowledgment letter as outlined in the red box in the above picture opens a word letter template. Write the acknowledgement letter to the complainant and save the document. Click on the 'attach a new document' button to attach the edited letter and then follow the steps as outlined on page 37.

| Attachment details |                                     |        |
|--------------------|-------------------------------------|--------|
| ★ Link as          | Letter                              |        |
| * Description      | Complaints Feedback Test Letter     | ]      |
| * Attach this file | C:\Users\he125715\Desktop\Test.docx | Browse |
|                    | Save                                |        |

The documents and templates page will re-open showing the recently attached letter. Click save.

| Documents                 | and Templates                               |                                                         |       |        |  |  |
|---------------------------|---------------------------------------------|---------------------------------------------------------|-------|--------|--|--|
| Created                   | Туре                                        | Description                                             | ID    |        |  |  |
| 27/07/2016                | Letter                                      | Complaints Feedback Test Letter                         | 43175 | [edit] |  |  |
| 27/07/2016                | Letter                                      | Complaint Acknowledgement Letter (merged on 27/07/2016) |       |        |  |  |
| Attach a new              | document                                    |                                                         |       |        |  |  |
| Templates                 |                                             |                                                         |       |        |  |  |
| Word temp<br>Choose a doo | Word template<br>Choose a document template |                                                         |       |        |  |  |
| Merge in M                | Merge in MS Word                            |                                                         |       |        |  |  |
|                           | Save Cancel                                 |                                                         |       |        |  |  |

#### Acknowledged date

Once acknowledgement has been provided to the person reporting the feedback, the Done date in the 'Primary Complainant Chain' should be updated. Saving the record with this field completed will move the record to the next step in the Complaint Management process: '<u>Complaints under investigation</u>'. Ensure the 'Date received' is correct and that the record has been saved to ensure due dates are updated prior to entering this done date. See page 21 for further details.

| Primary Complainant Chain                                                                                                    |            |            |  |  |  |
|----------------------------------------------------------------------------------------------------|------------|------------|--|--|--|
| Re-opening complaints: Review the issues raised in a complaint to help decide whether to re-open a complaint.<br>Complaints should not be re-opened if there are different issues identified or a complaint is received about how a complaint has been handled. |            |            |  |  |  |
| Date Received                                                                                                    |            | 08/12/2020 |  |  |  |
|                                                                                                    | Due        | Done       |  |  |  |
| Acknowledged date:                                                                                                    | 15/12/2020 | 15/12/2020 |  |  |  |
| Actioned/Investigated date:                                                                                                    | 15/01/2021 |            |  |  |  |
| Replied date:                                                                                                    | 22/01/2021 |            |  |  |  |

## **Complaints under investigation**

The investigation function within Datix CFM allows a Feedback Coordinator to assign investigators to the complaint.

#### **Requesting Investigator Comment**

Navigate to the 'Investigation' page and select investigators from the multi pick list. Only users with appropriate system access will be available for selection from the pick list.

| Foodback augminu                                                                                                    |                                                                     |                                      |                                     |  |  |
|----------------------------------------------------------------------------------------------------|---------------------------------------------------------------------|--------------------------------------|-------------------------------------|--|--|
| Peeuback overview                                                                                                    | Investigation Findings                                              |                                      |                                     |  |  |
| Feople Involveu                                                                                                    | Details of investigation                                            |                                      |                                     |  |  |
| Tissues                                                                                                    | Feedback received should be treated as legitimate and investigation | ated without prejudice.              |                                     |  |  |
| Investigation Findings                                                                                                    | Provide objective information of the known facts of the event(s)    | ) so that somebody with no knowledge | of the situation can understand it. |  |  |
| Third Party Comment                                                                                                    | DO NOT simply write 'Refer to attached document'.                   |                                      |                                     |  |  |
| Actions                                                                                                    | Avoid statements that blame or identify individuals. Avoid second   | nd guessing what might have happened |                                     |  |  |
| Delay in Complaint Response                                                                                                    | DO NOT include staff member names but DO include their designed     | nation. Avoid abbreviations.         |                                     |  |  |
| Progress notes                                                                                                    | DO NOT make any reference to the complaint in a patient's me        | ucai ne.                             |                                     |  |  |
| Documents and Templates                                                                                                    | Turnetische (c)                                                     |                                      |                                     |  |  |
| Outcome                                                                                                    | Investigator(s)                                                     | Lat Lat                              |                                     |  |  |
| Department/Service Head/Director                                                                                                    |                                                                     |                                      |                                     |  |  |
| Communication                                                                                                    |                                                                     |                                      |                                     |  |  |
| Linked Records                                                                                                    |                                                                     |                                      | -                                   |  |  |
| Print                                                                                                    |                                                                     | -                                    |                                     |  |  |
| Audit trail                                                                                                    | Investigation Comment 1                                             |                                      |                                     |  |  |
| + Add a new consumer feedback                                                                                                    | Issue number                                                        |                                      |                                     |  |  |
| My reports                                                                                                    | Comment                                                             |                                      |                                     |  |  |
| <ul> <li>Design a report</li> <li>New search</li> </ul>                                                                                                    |                                                                     |                                      | <u>^</u>                            |  |  |
| Saved queries                                                                                                    |                                                                     |                                      |                                     |  |  |
| Second Second |                                                                     |                                      | ×                                   |  |  |
| Clear the current search Help                                                                                                    |                                                                     |                                      | •••                                 |  |  |
|                                                                                                    | Name                                                                |                                      |                                     |  |  |
|                                                                                                    | Designation                                                         |                                      |                                     |  |  |
|                                                                                                    | Signature (HE Number)                                               |                                      |                                     |  |  |
|                                                                                                    | Signature date                                                      |                                      |                                     |  |  |
|                                                                                                    | Signature time                                                      |                                      |                                     |  |  |
|                                                                                                    | -<br>24 hour format (ie, 08:30, 20:30 etc)                          |                                      |                                     |  |  |
|                                                                                                    | Add another investigator comment?                                   |                                      |                                     |  |  |
|                                                                                                    |                                                                     |                                      | Save Cancel                         |  |  |
|                                                                                                    |                                                                     |                                      |                                     |  |  |

Saving the record with the investigators selected will result in an automated email being sent to the investigator advising them that they have been assigned to the complaint investigation. This email cannot be edited.

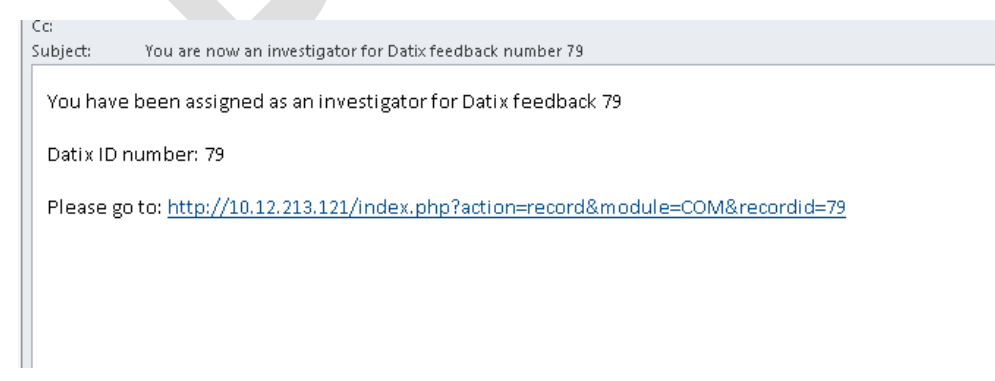

If further instruction for the selected investigator/s is required the Feedback Coordinator should send a separate communication via the communication page with particulars about the investigation required. This may be particularly important in complex complaints with multiple issues, e.g. Please investigate and provide comment on issues number 2 and 5.

Investigators should utilise the 'Communication' tab to notify the Feedback Coordinator once they have completed their portion of the investigation.

### **Requesting Third Party Comment**

If applicable to the complaint, Datix CFM can be used to invite comments from third parties to assist in the resolution of the complaint. Users with the appropriate profile can be selected from the multi pick list on the 'Third party comment' tab.

| Feedback overview                 | Third Party Comment                                                                    |                                                                                                    |         |
|-----------------------------------|----------------------------------------------------------------------------------------|----------------------------------------------------------------------------------------------------|---------|
| People Involved                   | If applicable, invite third party comment from relevant 3rd Part                       | ty(s) or liaise with 3rd Party for comment, prior to determining contributing factors/recommendations e.g. Medical Practi | tioner. |
| Extra Demographic Details         | Invite third party commant from                                                        | , (-)                                                                                                    | ,       |
| Issues                            | Invite unit party comment nom                                                          | E <b>X</b>                                                                                                    |         |
| Investigation Findings            | Make use of the "Communication" section to send email<br>invitations to third parties. |                                                                                                    |         |
| Third Party Comment               |                                                                                        |                                                                                                    |         |
| Actions                           |                                                                                        |                                                                                                    |         |
| Delay in Complaint Response       |                                                                                        |                                                                                                    |         |
| Progress notes                    | Third party comment 1                                                                  |                                                                                                    |         |
| Documents and Templates           | Please review this feedback and investigation and offer any add                        | ditional relevant information                                                                                             |         |
| Outcome                           | Comment                                                                                |                                                                                                    |         |
| Department/Service Head/Director  |                                                                                        |                                                                                                    |         |
| Communication                     |                                                                                        |                                                                                                    |         |
| Linked Records                    |                                                                                        |                                                                                                    |         |
| Print                             |                                                                                        | abe                                                                                                    |         |
| Audit trail                       | Name                                                                                   |                                                                                                    |         |
| Fudic cruit                       | Designation                                                                            |                                                                                                    |         |
| + Add a new consumer feedback     | Designation                                                                            | •                                                                                                    |         |
| ≌ My reports<br>✓ Design a report | Signature (HE number)                                                                  |                                                                                                    |         |
| A New search                      | Signature date                                                                         |                                                                                                    |         |
| Stream of the search results      | Signature time                                                                         |                                                                                                    |         |
| Clear the current search     Help | 24 hour format (ie, 08:30, 20:30 etc)                                                  |                                                                                                    |         |
|                                   |                                                                                        |                                                                                                    |         |

This action provides permission for the nominated personnel to read the complaint and provide comment. It **DOES NOT** automatically send an email notification to the nominated user. The user must be notified via the 'Communication' tab that they have been provided third party access and any other relevant information so that they can comment on the complaint.

#### Delay in complaint response

If the investigation of a complaint is delayed or prolonged, causing a delay in response to the complainant, the reasons and timings of these delays should be captured on the page 'Delay in Complaint Response'. As per the <u>Complaints Management Policy</u> the person reporting the feedback should be advised of any delays and provided an update at the first 30 working days and then at every 15 working days.

| - U. I                           |                                                                 |                                                                                      |        |          |
|----------------------------------|-----------------------------------------------------------------|--------------------------------------------------------------------------------------|--------|----------|
| Feedback overview                | Delay in Complaint Response                                     |                                                                                      |        |          |
| People Involved                  | If the matter cannot be resolved within three months of receipt | of the complaint then the matter must be escalated to the relevant senior executives |        | _        |
| Extra Demographic Details        | The matter cannot be resolved within three months of receipt    |                                                                                      |        |          |
| Issues                           | Date delay notified to person reporting                         |                                                                                      |        |          |
| Investigation Findings           | Method of communication to person reporting                     |                                                                                      |        |          |
| Third Party Comment              | Reason for delay                                                |                                                                                      |        |          |
| Actions                          |                                                                 |                                                                                      |        | 1        |
| Delay in Complaint Response      | Comments                                                        |                                                                                      | ~      |          |
| Progress notes                   |                                                                 |                                                                                      |        |          |
| Documents and Templates          |                                                                 |                                                                                      |        |          |
| Outcome                          |                                                                 |                                                                                      | $\sim$ | abe      |
| Department/Service Head/Director |                                                                 |                                                                                      |        | <b>_</b> |
| Communication                    | Was there another delay in response                             |                                                                                      |        |          |

A further delay can be captured by selecting 'Yes' which will trigger the display of a duplicate delay in complaint response section. Up to five delays can be recorded in Datix CFM totalling a three month resolution period after which, if unresolved, the matter should be escalated to the relevant senior executives.

| Was there another delay in response |     | - |
|-------------------------------------|-----|---|
|                                     | Yes |   |
|                                     | No  |   |

#### **Recommendations/Actions**

The development of recommendations/actions is a fundamental component in consumer feedback management and provides the framework for quality improvement in a health care service. Recommendations/actions can be entered for open or closed complaints or contacts and concerns however not every record will generate a recommendation/action. Refer to the WA Health Datix CFM Recommendations/Actions User Guide for further detail.

#### Actioned/investigated date

Once the investigation process is complete, the Feedback Coordinator should enter the 'Actioned/Investigated' Done date in the 'Primary Complainant Chain'. Saving the record with this field completed will move the record to 'Complaints awaiting final reply'.

| Primary Complainant Cha                                                                                                    | in                       |            |  |  |  |
|----------------------------------------------------------------------------------------------------|--------------------------|------------|--|--|--|
| Re-opening complaints: Review the issues raised in a complaint to help decide whether to re-open a complaint.<br>Complaints should not be re-opened if there are different issues identified or a complaint is received about how a complaint has been handled. |                          |            |  |  |  |
| Date Received                                                                                                    |                          | 08/12/2020 |  |  |  |
|                                                                                                    | Due                      | Done       |  |  |  |
| Acknowledged date:                                                                                                    | 15/12/2020               | 15/12/2020 |  |  |  |
| Actioned/Investigated date:                                                                                                    | 15/01/2021               | 10/01/2021 |  |  |  |
| Replied date:                                                                                                    | 22/01/2021               |            |  |  |  |
| Actioned/Investigated date:<br>Replied date:                                                                                                    | 15/01/2021<br>22/01/2021 | 10/01/2021 |  |  |  |

# **Complaints awaiting final reply**

This list reflects all complaint records that have completed the investigation process and are ready for final communication with the complainant regarding the outcome of the investigation in to their complaint.

#### **Complaint Reply Letter**

To access the 'Complaint Reply Letter', go to 'Documents and templates' from the menu. Click on the drop down arrow and select 'Complaint Reply Letter'. Refer to page 29 for details on how to complete the merge process.

| Feedback overview                | Documents and Templates                                                   |        |                                          |                |  |  |  |
|----------------------------------|---------------------------------------------------------------------------|--------|------------------------------------------|----------------|--|--|--|
| People Involved                  | All documents are to be date stamped and in non-editable format, e.g. pdf |        |                                          |                |  |  |  |
| Extra Demographic Details        | Created                                                                   | Туре   | Description                              |                |  |  |  |
| Investigation Findings           | 21/12/2020                                                                | Letter | Complaint Acknowledgement Letter (merged | on 21/12/2020) |  |  |  |
| Third Party Comment              | Attach a new document Templates                                           |        |                                          |                |  |  |  |
| Actions                          |                                                                           |        |                                          |                |  |  |  |
| Delay in Complaint Response      | Word template                                                             | mplate |                                          |                |  |  |  |
| Progress notes                   | Merge in MS Word                                                          | nplate | Complaint Acknowledgement Letter         |                |  |  |  |
| Documents and Templates          | inorgo in no trota                                                        |        | Complaint Holding Letter                 |                |  |  |  |
| Outcome                          |                                                                           |        | Complaint Reply Letter                   | Save Cancel    |  |  |  |
| Department/Service Head/Director |                                                                           |        |                                          |                |  |  |  |

#### Outcome

The 'Outcome' page enables the capture of the resolution achieved and identification of the confirmed SAM score, relation to clinical incidents, and relation to the National Safety and Quality Health Service Standards.

| Feedback overview                | Outcome                                                                                                    |          |                                                                                                    |    |
|----------------------------------|----------------------------------------------------------------------------------------------------|----------|----------------------------------------------------------------------------------------------------|----|
| People Involved                  |                                                                                                    |          |                                                                                                    | -  |
| Extra Demographic Details        | Confirmed SAM Score 🔞                                                                                                    | <b>•</b> |                                                                                                    |    |
| Issues                           | The confirmed SAM score is based on the complaint and all                                                                |          |                                                                                                    |    |
| Investigation Findings           | investigation findings but does not include consideration of<br>any strategies that have been implemented in response to |          |                                                                                                    |    |
| Third Party Comment              | the complaint.                                                                                                    |          |                                                                                                    |    |
| Actions                          | The need to report identified risks in ERMS should be                                                                    |          |                                                                                                    |    |
| Delay in Complaint Response      | considered based on the confirmed SAM score."                                                                            |          |                                                                                                    |    |
| Progress notes                   |                                                                                                    |          |                                                                                                    |    |
| Documents and Templates          | Did this feedback identify a clinical incident?                                                                          |          |                                                                                                    |    |
| Outcome                          | Identified clinical incidents must be notified via Datix CIMS                                                            |          |                                                                                                    |    |
| Department/Service Head/Director | in accordance with the Clinical Incident Management                                                                      |          |                                                                                                    |    |
| Communication                    | Toncy.                                                                                                    |          |                                                                                                    |    |
| Linked Records                   | Once notified, link the feedback and clinical incident<br>records via the Linked records page using the Datix ID or      |          |                                                                                                    |    |
| Print                            | refer to the User Guide* for more information.                                                                           |          |                                                                                                    |    |
| a haa d                          |                                                                                                    |          |                                                                                                    |    |
| Audit trail                      | Does the feedback relate to any of the NSOHS Standards?                                                                  |          |                                                                                                    |    |
| + Add a new consumer feedback    | ,,,                                                                                                    |          | •                                                                                                    |    |
| My reports                       |                                                                                                    |          |                                                                                                    |    |
| New search                       |                                                                                                    |          |                                                                                                    |    |
| Saved queries                    |                                                                                                    |          |                                                                                                    |    |
| A List search results            |                                                                                                    |          |                                                                                                    |    |
| Clear the current search         |                                                                                                    |          |                                                                                                    |    |
| r Help                           | Resolution                                                                                                    |          |                                                                                                    |    |
|                                  |                                                                                                    |          |                                                                                                    |    |
|                                  |                                                                                                    |          |                                                                                                    |    |
|                                  |                                                                                                    |          |                                                                                                    |    |
|                                  |                                                                                                    |          |                                                                                                    |    |
|                                  |                                                                                                    |          |                                                                                                    |    |
|                                  | Summary of resolution                                                                                                    |          | ~                                                                                                    |    |
|                                  |                                                                                                    |          |                                                                                                    |    |
|                                  |                                                                                                    |          |                                                                                                    |    |
|                                  |                                                                                                    |          |                                                                                                    |    |
|                                  |                                                                                                    |          |                                                                                                    |    |
|                                  |                                                                                                    |          | ×                                                                                                    | he |
|                                  |                                                                                                    |          | , and the second second s | 1  |

#### **Confirmed Seriousness Assessment Matrix Score**

The confirmed Seriousness Assessment Matrix score should be entered following completion of investigation into the complaint. The confirmed SAM score is based on the complaint and all investigation findings and reflects the complaints most serious issue. It does not consider any strategies that have been implemented in response to the complaint. See page 24 for a detailed description of the SAM score.

#### **Clinical Incidents**

If the feedback identified the occurrence of a clinical incident, this question should be answered 'Yes'. Upon selecting 'Yes' the below pop-up will display, reminding the user that a clinical incident notification must be completed separately in the Datix Clinical Incident Management System, i.e. answering 'Yes' to this question does not constitute notification of a clinical incident. Following notification of the clinical incident, the consumer feedback record and the clinical incident record should be linked via the 'Linked Records' functionality. See page 39 for further details of how to link records.

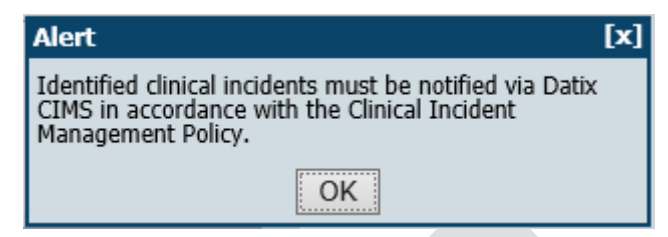

#### National Safety and Quality Health Service (NSQHS) Standards

Consumer feedback may highlight components relevant to one or more of the NSQHS Standards. Select the relevant NSQHS Standards from the multi pick list. The pick-list contains the eight standards from version 2 of the NSQHS Standards.

#### Resolution

The 'Resolution' field includes a multi pick-list to allow multiple selections for the resolution achieved. An explanation of the resolution achieved can be captured in the 'Summary of resolution' free-text box below the pick-list.

| Agreement not reached                                            | ~ |
|------------------------------------------------------------------|---|
| Apology provided                                                 |   |
| Change in policy effected                                        |   |
| Change in practice/procedure effected                            |   |
| Compensation paid                                                |   |
| Complaint has been withdrawn                                     |   |
| Concern registered                                               |   |
| Costs refunded or reduced                                        |   |
| Explanation Provided                                             |   |
| Other outcomes not stated                                        |   |
| Referred to another organisation                                 |   |
| Responsibility acknowledged - staff counsel/development provided |   |
| Service provided                                                 |   |
| Unknown outcome                                                  | ~ |

#### **Replied date**

Once the 'Outcome' fields have been completed and the final reply has been sent to the person reporting the feedback, the Feedback Coordinator should complete the 'Replied date' Done in the 'Primary Complaint Chain'. Saving the record with this field completed will move the complaint to 'Closed Feedback'.

#### **Primary Complainant Chain**

Re-opening complaints: Review the issues raised in a complaint to help decide whether to re-open a complaint. Complaints should not be re-opened if there are different issues identified or a complaint is received about how a complaint has been handled.

| Date Received               |            | 08/12/2020 |
|-----------------------------|------------|------------|
|                             | Due        | Done       |
| Acknowledged date:          | 15/12/2020 | 15/12/2020 |
| Actioned/Investigated date: | 15/01/2021 | 10/01/2021 |
| Replied date:               | 22/01/2021 | 20/01/2021 |

# **Other features**

# **Documents and Templates**

Additional documents can be attached to the record at any time via the 'Documents and Templates' page and selecting 'Attach a new document'.

| Feedback overview                                   | Documents and Templates                                                      |       |  |  |  |  |  |
|-----------------------------------------------------|------------------------------------------------------------------------------|-------|--|--|--|--|--|
| People Involved                                     | All documents are to be date stamped and in pen-editable formation of a ref. |       |  |  |  |  |  |
| Extra Demographic Details                           | An documents are to be date stamped and in non-editable format, e.g. put     |       |  |  |  |  |  |
| Issues                                              | No documents.                                                                |       |  |  |  |  |  |
| Investigation Findings                              | Attach a new document                                                        |       |  |  |  |  |  |
| Third Party Comment                                 | Save C                                                                       | ancel |  |  |  |  |  |
| Actions                                             |                                                                              |       |  |  |  |  |  |
| Delay in Complaint Response                         |                                                                              |       |  |  |  |  |  |
| Progress notes                                      |                                                                              |       |  |  |  |  |  |
| Documents and Templates                             |                                                                              |       |  |  |  |  |  |
| A new window will open titled 'Attachment details'. |                                                                              |       |  |  |  |  |  |
| Attachment details                                  |                                                                              |       |  |  |  |  |  |
| ★ Link as                                           | •                                                                            |       |  |  |  |  |  |
| * Description                                       |                                                                              |       |  |  |  |  |  |

★ Attach this file

'Link as' identifies the type of document to be attached.

'Description' allows for a brief description of the attachment e.g. complaint letter.

Clicking 'Browse' will allow the notifier to locate the file to be attached.

# **Re-opening a Closed Complaint**

In certain circumstances it may be necessary to re-open a previously closed complaint. This may, for example, be due to:

- Missed information not considered in the investigation which needs to be added to the complaint;
- A change or development in circumstances central to the complaint; or
- Following resolution, the complaint is escalated to another body, e.g. HaDSCO

It should be noted that if a complaint is received about how a complaint has been handled or about the resolution achieved then this should be entered in Datix as a new complaint. If a user is unsure whether a complaint should be re-opened or entered as a new complaint, considering and comparing the issues that are central to the original and current complaint can usually indicate whether it is a new complaint or not.

To re-open a closed complaint, enter a date in the 'Re-opened (Complainant)' field of the 'Primary Complaint Chain'.

Browse ...

#### Primary Complainant Chain

| Re-opening complaints: Review the issues raised in a complaint to help decide whether to re-open a complaint.<br>Complaints should not be re-opened if there are different issues identified or a complaint is received about how a complaint has been handled. |            |            |  |  |  |  |  |  |
|----------------------------------------------------------------------------------------------------|------------|------------|--|--|--|--|--|--|
| Date Received                                                                                                    |            | 08/12/2020 |  |  |  |  |  |  |
|                                                                                                    | Due        | Done       |  |  |  |  |  |  |
| Acknowledged date:                                                                                                    | 15/12/2020 | 15/12/2020 |  |  |  |  |  |  |
| Actioned/Investigated date:                                                                                                    | 15/01/2021 | 10/01/2021 |  |  |  |  |  |  |
| Replied date:                                                                                                    | 22/01/2021 | 20/01/2021 |  |  |  |  |  |  |
| Re-opened                                                                                                    |            | 16/02/2021 |  |  |  |  |  |  |

Saving the record with this field populated will move the complaint record into 'Complaints Awaiting Acknowledgment'. The date of re-opening becomes the updated 'Date received' with the due dates in the "Primary Complaint Chain' re-calculated based on this date.

\*\*Note: 'Date feedback received by the organisation' and 'Date received' will be different values and should <u>not</u> be altered.

Contacts and compliments cannot be re-opened. Information can however be added to the closed feedback record if necessary.

#### Inactive

Feedback records may be moved into the 'Inactive' group if they are out of scope of the CFM. Reasons this may occur include:

- duplicate entries;
- erroneously entered data; or
- staff feedback.

An inactive record is read-only and the documents and templates are no longer accessible.

#### Making a record inactive

To inactivate a record, the 'Lodgement status' should be changed from 'Pending' or 'Lodged' to 'Inactive'.

| Lodgement status                                                                                                    |            |  |  |  |  |  |  |  |  |
|----------------------------------------------------------------------------------------------------|------------|--|--|--|--|--|--|--|--|
| Current lodgement status                                                                                                    | Pending    |  |  |  |  |  |  |  |  |
| * Lodgement status after save                                                                                                    | Inactive 👻 |  |  |  |  |  |  |  |  |
| Inactivated Details<br>Health consumers have the right to have their concerns treated as genuine and properly investigated.<br>No timeframe limits shall be imposed on the lodging of feedback.<br>Decisions to restrict access must be approved by a member of the senior leadership team. |            |  |  |  |  |  |  |  |  |
| * Reason for making Inactive                                                                                                    | <b>v</b>   |  |  |  |  |  |  |  |  |
| Further Details                                                                                                    | *<br>*     |  |  |  |  |  |  |  |  |
| Date made Inactive (dd/MM/yyyy)                                                                                                    |            |  |  |  |  |  |  |  |  |
| Inactivated by                                                                                                    |            |  |  |  |  |  |  |  |  |
| Closed date (dd/MM/yyyy)                                                                                                    |            |  |  |  |  |  |  |  |  |

The 'Reason for making Inactive' must be selected from the list. The <u>Complaints Management</u> <u>Guideline</u> outlines the factors to consider in restricting a consumer's access to the complaint management process. An explanation can be included in the free-text 'Further Details' section.

| ★ Reason for making Inactive |                                                            |
|------------------------------|------------------------------------------------------------|
|                              | Consumer access to complaint management process restricted |
|                              | Duplication                                                |
|                              | Submitted via incorrect module/form                        |
|                              | Other reason                                               |
|                              |                                                            |

The 'Closed date' is only present for compliments or contacts and concerns.

Inactivation of a record can be reversed by changing the 'Lodgement status' back to 'Pending' or 'Lodged' and saving the record. This action will move 'Pending' records to 'New Feedback' and 'Lodged' records to 'Complaints awaiting acknowledgement'. Remember that Compliments and Contacts should not sit in 'Complaints awaiting acknowledgement' and the 'Closed date' should be entered in order to move these lodged records to 'Closed Feedback'.

#### Linked records

The 'Linked Records' page facilitates other feedback records or clinical incidents within the Datix system to be linked to feedback records in order to provide more complete information. Linking clinical incident records to consumer feedback records may be particularly relevant in complaints relating to the quality of clinical care.

To link a record you will need to know the 'Datix ID' of the target record, i.e. not the CIMS or CFM Reference number.

| Feedback overview                | Linked Records     |
|----------------------------------|--------------------|
| People Involved                  | No Linked Records. |
| Extra Demographic Details        |                    |
| Issues                           |                    |
| Investigation Findings           | Save Cancel        |
| Third Party Comment              |                    |
| Actions                          |                    |
| Delay in Complaint Response      |                    |
| Progress notes                   |                    |
| Documents and Templates          |                    |
| Outcome                          |                    |
| Department/Service Head/Director |                    |
| Communication                    |                    |
| Linked Records                   |                    |
|                                  |                    |

#### Clicking on 'Link a record' opens the 'Link Details' page.

| . Adding link to cons         | umer feedback with ID | 21662       |
|-------------------------------|-----------------------|-------------|
| + Add a new consumer feedback | Link Details          |             |
| My reports                    | ★ Module              | •           |
| New search                    | ★ Module Link ID      |             |
| 2 Saved queries<br>? Help     | Link notes            | ىنە<br>1    |
|                               |                       | Save Cancel |
|                               |                       |             |

The 'Module' single pick-list identifies which module the target record is located in, i.e.:

- Clinical Incident Management System (CIMS); or
- Consumer Feedback Module (CFM).

The 'Module Link ID' identifies which record is to be linked to the current record. This field refers to the Datix ID, not the CIMS/CFM Reference number. No prefix is required.

| Link Details     |                                        |
|------------------|----------------------------------------|
| ★ Module         | Clinical Incident Management System 💌  |
| * Module Link ID | 334699                                 |
| Link Notes       | Complaint identified clinical incident |
|                  | Save Cancel                            |

Notes about the relationship between the linked records should be entered in the 'Notes' free text box.

Click 'Save'. Linked records can be accessed from the 'Linked Records' page within the feedback/clinical incident record. The 'edit' section allows the user to remove the link if required.

| Feedback overview<br>People Involved<br>Extra Demographic Details   | Linked Records |                   |              |                                              |                                 |                                 |                  |                                       |                    |                                                    |                                     |        |
|---------------------------------------------------------------------|----------------|-------------------|--------------|----------------------------------------------|---------------------------------|---------------------------------|------------------|---------------------------------------|--------------------|----------------------------------------------------|-------------------------------------|--------|
| Issues                                                              | ID             | CIMS<br>Reference | Patient Name | Clinical<br>incident<br>investigator         | Date of<br>clinical<br>incident | Time of<br>clinical<br>incident | Location (exact) | Type of Clinical<br>Incident: Level 1 | Incident affecting | Describe the actual or potential clinical incident | Link<br>Notes                       |        |
| Third Party Comment<br>Actions                                      | 334699         | CIMS236499        |              | Application<br>Speciali<br>Admin<br>Account3 | 02/12/2019                      |                                 |                  |                                       |                    | testing                                            | Complaint<br>identified<br>clinical | [edit] |
| Delay in Complaint Response<br>Progress notes                       | Link and       | other record.     |              |                                              |                                 |                                 |                  |                                       |                    |                                                    | incident                            |        |
| Documents and Templates<br>Outcome                                  |                |                   |              |                                              |                                 |                                 |                  | Save                                  | Cancel             |                                                    |                                     |        |
| Department/Service Head/Director<br>Communication<br>Linked Records |                |                   |              |                                              |                                 |                                 |                  |                                       |                    |                                                    |                                     |        |

Access to Linked Records varies between profiles. The records will still be linked and viewable by users with appropriate system permissions.

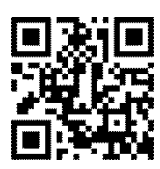

#### This document can be made available in alternative formats on request for a person with a disability.

© Department of Health 2021

Copyright to this material is vested in the State of Western Australia unless otherwise indicated. Apart from any fair dealing for the purposes of private study, research, criticism or review, as permitted under the provisions of the *Copyright Act 1968*, no part may be reproduced or re-used for any purposes whatsoever without written permission of the State of Western Australia.